## uCreate Print Training

Transcript for: Installation and orientation

**Document version: v3** 

Software version: v12.1

Published date: March 2023

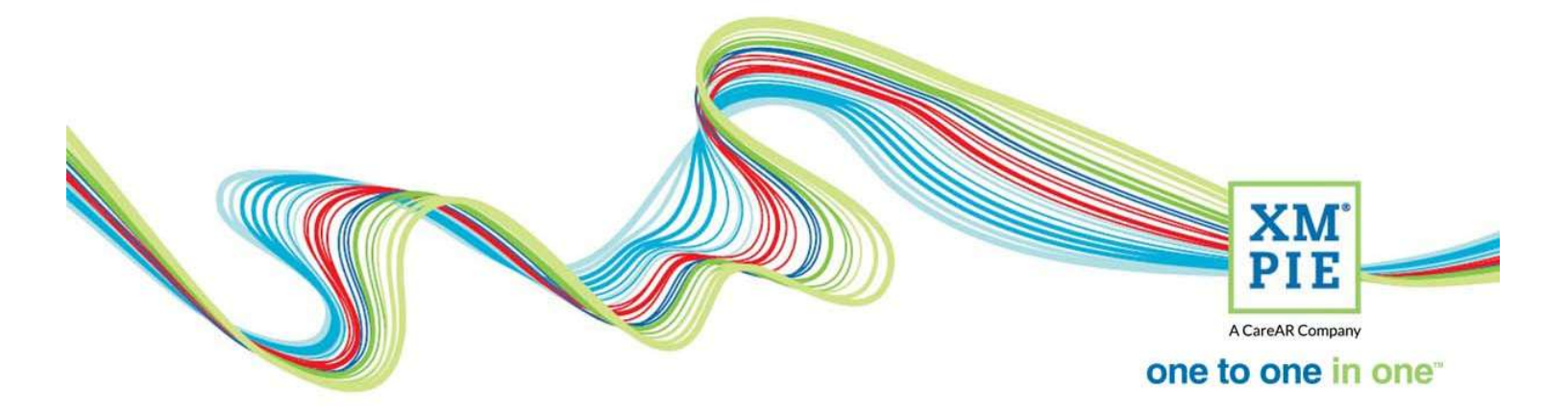

## **Notices**

© 2023 XMPie<sup>®</sup>, A CareAR Company. All rights reserved.

U.S. Patents 6948115, 7406194, 7548338, 7757169 and pending patents. JP Patent 4406364B and pending patents.

For information, contact XMPie Inc. 485 Lexington Avenue 25th. Floor New York, NY 10017

More information can be found at www.xmpie.com

XMPie provides this publication "as is" without warranty of any kind, either express or implied. This publication may contain technical inaccuracies or typographical errors. While every precaution has been taken in the preparation of this document, the publisher and author assume no responsibility for errors or omissions. Nor is any liability assumed for damages resulting from the use of the information contained herein. Changes are periodically made to the information herein; these changes will be incorporated in new editions of the publication. XMPie may make improvements and/or changes in the product(s) and/or the program(s) described in this publication at any time.

XMPie, the XMPIE logo, PersonalEffect, uChart, uCreate, uDirect, uEdit, uImage, uPlan, uProduce, uStore, StoreFlow, TransMedia, Circle, ADOR, XLIM, RURL, eMedia Cloud, and the slogan "one to one in one" are trademarks or registered trademarks of XMPie, A CareAR Company, and may not be used without permission. No part of these materials may be used or reproduced in any form, or by any means, without the express written consent of XMPie. To request permission to use these materials, please contact marketing@xmpie.com.

XEROX<sup>®</sup> and XEROX FreeFlow<sup>®</sup>, FreeFlow Output Manager<sup>®</sup> and FreeFlow Process Manager<sup>®</sup> are trademarks of Xerox Corporation in the United States and/or other countries.

Adobe Acrobat, Adobe Dreamweaver, Adobe Illustrator, Adobe InDesign, Adobe Photoshop and Adobe After Effects are trademarks of Adobe Systems Incorporated.

SQL Server, Windows Server, Windows, Microsoft Office, Microsoft Excel and Microsoft Access are trademarks or registered trademarks of Microsoft Corporation.

Mac OS is a trademark of Apple Computer, Inc.

ComponentArt is a trademark of ComponentArt Inc.

Other trademarks and service marks are the property of their respective owners.

| Voice over script                                                                                                    | Thumbnail                                                                                                    |
|----------------------------------------------------------------------------------------------------|----------------------------------------------------------------------------------------------------|
| Hi! Welcome to XMPie uCreate Print training.                                                                                                    |                                                                                                    |
| In this module we install uCreate Print and take our first look around the user interface.                                                                                                    | Acreate Company<br>One to one in one                                                                                                    |
|                                                                                                    | UCreate Print Training<br>Installation and orientation                                                                                                    |
| If you don't already have the installer, you can<br>download it from the XMPie website. From the<br>Support tab, select Trial Software and Tutorials.                                                                                                    | It Muldiane ed CY Market: X It Mill all reg Censor X   If Muldiane ed CY Market: X It Mill all reg Censor X   If A diabate en coundition of the connect of the connect of the conneconnect of the connect of the connect of the conneconnect of the c                                                                                                    |
|                                                                                                    | Autore Autocondentation<br>The description and condentation of the description<br>Autore and antiperson of the description of the description of the d |
| Click to select the installer for either Macintosh or Windows.                                                                                                    | If it foldware (in the 1 × it if objective)     x   x   i     - U x       + + 0 x is indicative otherwise and/or indicative otherwise other indicative otherwise otherwise other                                                                                     |
| Oh! You will notice that this page talks about uDirect.<br>This is the name of the package that XMPie sells.<br>uDirect Trial comes with uCreate Print, uImage and<br>uChart.                                                                                                    | ubiccet Trial Software     ubiccet Trial Version for evaluation of ubirer, uturge     ubiccet with no production capability     ubiccet with no production capability     ubiccet with no producting     ubiccet                                                                                                    |
|                                                                                                    | The answer of the field of a grant reveals, failed or another type of the field of the set of the set of the s     |
| Before we run the installer, we need to check that a compatible version of Adobe InDesign is installed. In this case, I have InDesign CC2023.                                                                                                    | Id Adobe InDesign                                                                                                    |
| The current version of uCreate Print, version 12.1,<br>supports only InDesign CC2023. If you have a<br>different version of uCreate Print, it may support a<br>different InDesign version. For exact details, refer to<br>the release notes for your version. Release notes are<br>available from <u>http://help.xmpie.com</u> | © 1995-2022 Adda. da da gran starvid.<br>Meler, go Golas Science Science Scienc    |
| Quit InDesign, and run the installer. You must be an administrator on your computer.                                                                                                    | User Account Control     ×       Do you want to allow this app from an unknown publisher to make changes to your device?     ×       XMPie uCreate Print Installer.exe     ×                                                                                                    |
|                                                                                                    | Publisher: Unknown<br>File origin: Hard drive on this computer<br>Show more details                                                                                                    |

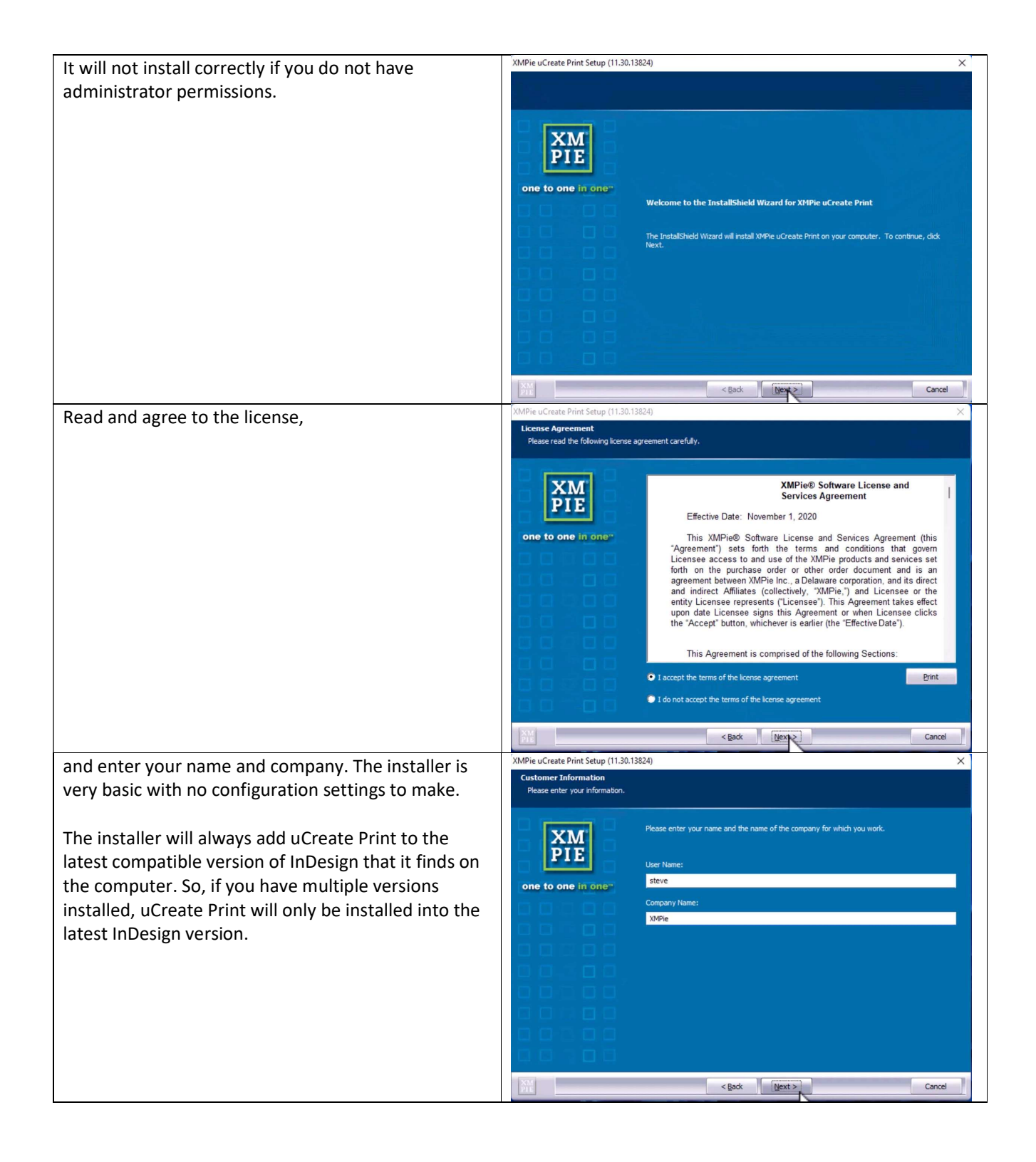

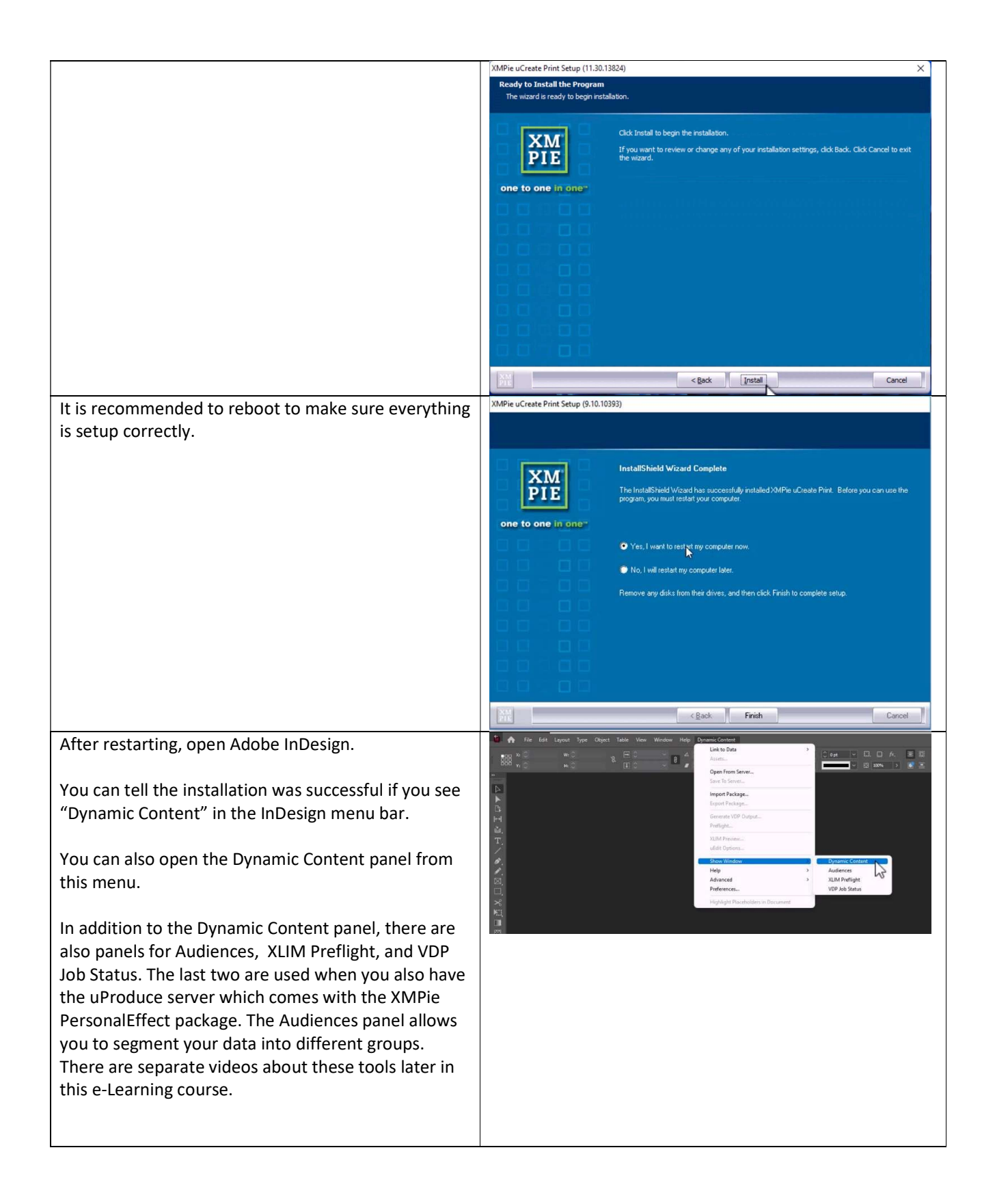

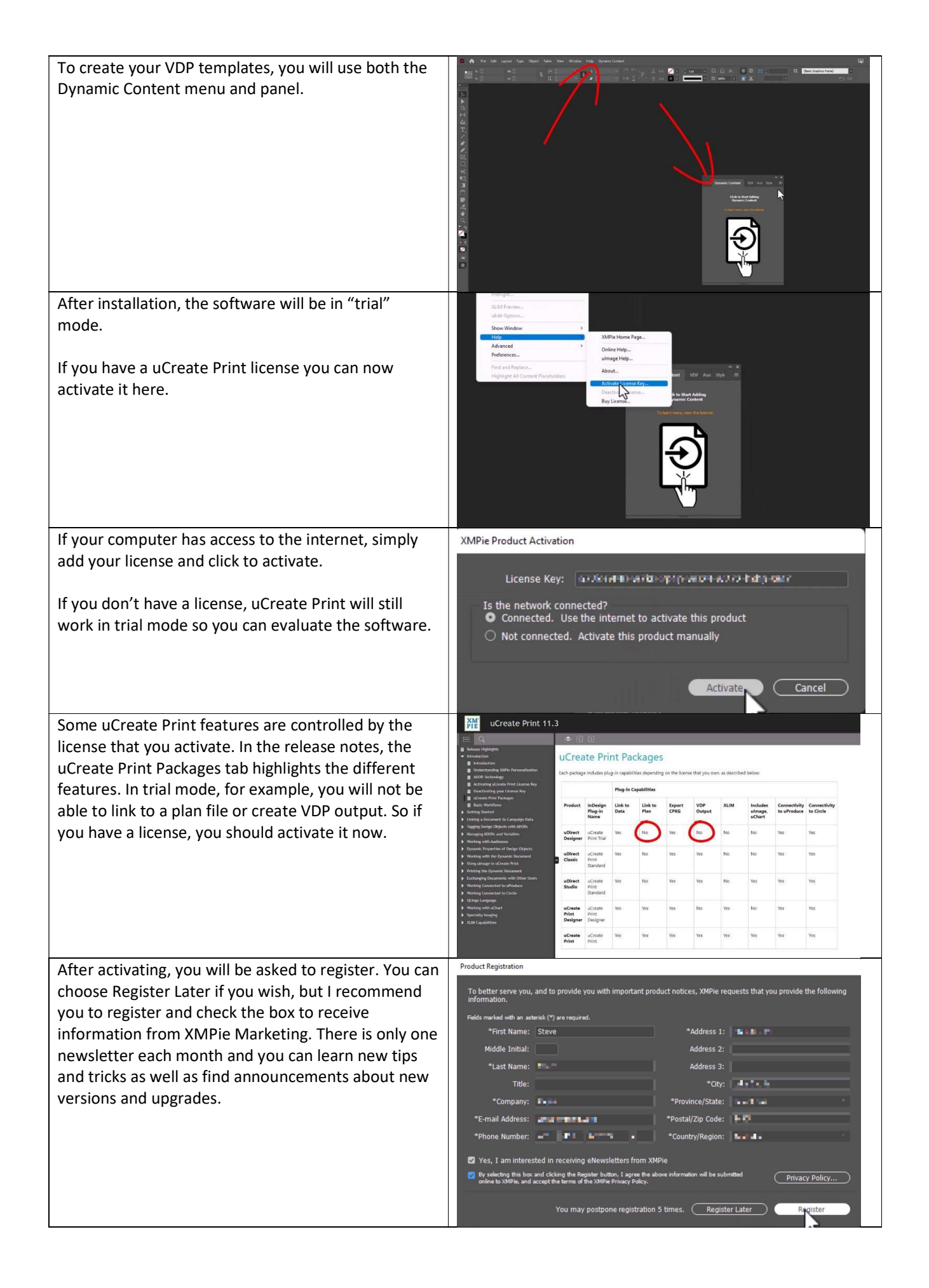

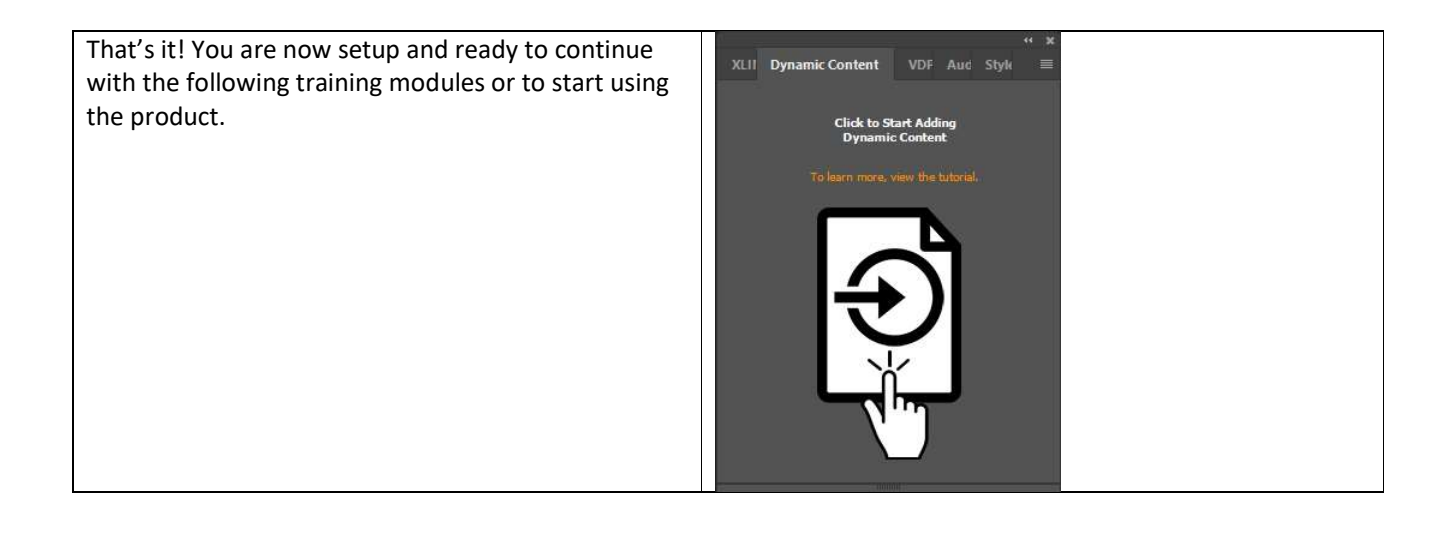